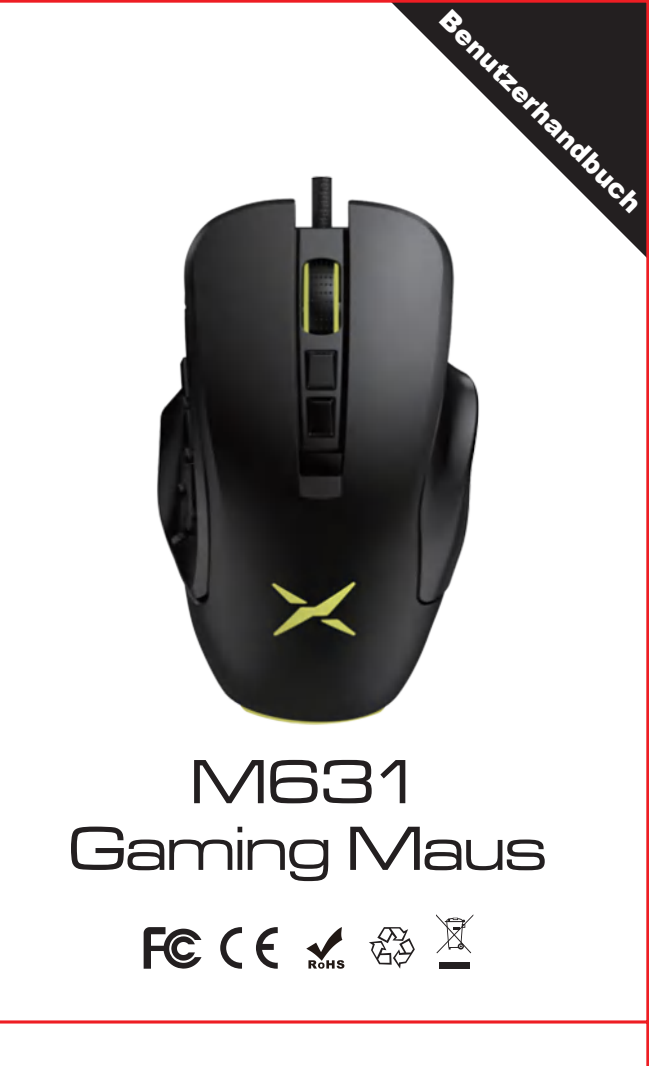

Bitte lesen Sie die Gebrauchsanweisung sorgfältig durch, bevor Sie dieses Produkt verwenden.

## Katalog:

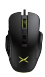

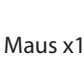

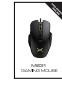

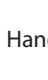

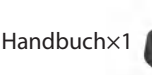

Auswechselbare linke/rechte Seitenplatte x2

#### Kompatibilität

Kompatibel mit Windows 7, Windows 8, Windows 10

# **Mouse Buttons Function**

1 Linke Taste Rechte Taste 2 3 Jog Dial

DPI +

(4)

- 5 DPI-
  - 6 Feuerschlüssel
  - Vorwärts
  - 8 Rückwärts
- 9 S1 S2 S3 S4 S5 Cuaton Funktionstaste 10 S6 DPI-Sperre 500

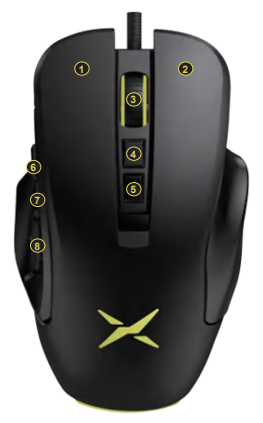

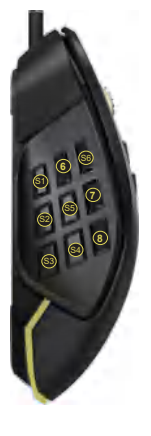

1.

# **Spezifikation der Maus**

| Größe der Maus  | 126(L)*73(W)*42.5(H)mm         |
|-----------------|--------------------------------|
| DPI             | 1200/2400/3600/4800/6200/10000 |
| Arbeitsspannung | 5V                             |
| Arbeitsstrom    | ≤200mA                         |
| Sensor          | PAW3327                        |
| Bericht Rate    | 125Hz-250Hz-500Hz-1000Hz       |
| Kabel           | 1,8 m geflochtenes Kabel       |
| Gewicht         | 112.5±5g                       |
|                 |                                |

# Verwendung der Maus

Verbinden Sie die Maus über den USB-Anschluss mit Ihrem Computer. Nach der Erkennung kann sie normal arbeiten.

# 1. der Lichteffekt-Schaltmodus

Drücken Sie das Scrollrad und die Vorwärts-Taste gleichzeitig, um zwischen 1 1 Lichteffekten zu wechseln: Buntes Strömen, Stetig, Atmen, Bunter Schwanz, Neon, Buntes Stetig, Flackern, Sterne funkeln, Welle, Reaktion, Led Aus.

#### 2. DPI

| Rot1200DPI                                       |
|--------------------------------------------------|
| Grün2400DPI                                      |
| 3lau3600DPI                                      |
| Gelb4800DPI                                      |
| Cyan6200DPI                                      |
| ila10000DPI                                      |
| Drücken Sie die Taste DPI+/DPI-, um zwischen den |
| 5 DPI-Gängen zu wechseln.                        |

2.

# **Einstellung des Treibers**

1.Installation

Laden Sie den Treiber herunter von https://www.deluxworld.com/en/service/download/ Installieren Sie den Treiber.

Hinweis: Bitte vergewissern Sie sich, dass die Maus bereits an den Computer angeschlossen ist, wenn Sie die Funktionen im Treiber einstellen. Sie können die Tasteneinstellung, die DPI-Einstellung, die Beleuchtungseinstellung, die Parametereinstellung, die Einstellung der Abrufrate und die Makroeinstellung vornehmen.

#### 2.Einstellungen

Öffnen Sie die Schnittstelle für die Treibereinstellung (die Maus muss angeschlossen sein, andernfalls kann die Treibersoftware nicht geöffnet werden), und fahren Sie mit der Einstellung der Tasten, der DPL-Einstellung, der Beleuchtungseinstellung, der Parametereinstellung, der Einstellung der Abrufrate und der Makroeinstellung fort. Multi-Gruppen-Einstellung areavailable, um fortgesetzt werden.

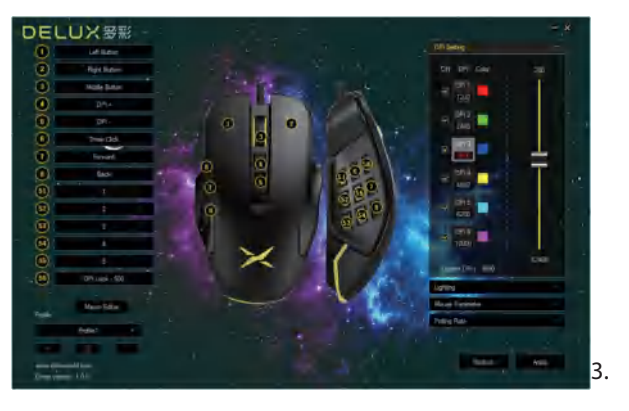

## A. Tasteneinstellungen

Klicken Sie auf die Tastenliste, um die Funktion der Tasten einzustellen.alle Tasten sind programmierbar.

#### **B. DPI-Einstellungen**

Klicken Sie auf "DPI-Einstellung", um die DPI- und DPI-Werte zu ändern, und stellen Sie die Lichtfarbe der entsprechenden DPI ein.

#### C. Einstellung der Beleuchtung

Klicken Sie auf "Beleuchtung", um den allgemeinen Beleuchtungseffekt der Maus einzustellen, und wählen Sie verschiedene Beleuchtungsmodi, damit die Maus unterschiedliche Beleuchtungseffekte anzeigt.

#### **D.Parametereinstellung**

Klicken Sie auf "Mausparameter", um die Empfindlichkeit der Maus, die Bildlaufgeschwindigkeit und die Geschwindigkeit des Doppelklicks einzustellen; klicken Sie dann auf "Übernehmen", um die Einstellung abzuschließen.

# E.Polling-Rate

Klicken Sie auf "Abfragerate" und wählen Sie die Abfragerate über das Dropdown-Menü aus.

#### F.Makro-Einstellungen

Klicken Sie auf "Makro-Editor", geben Sie die Makro-Einstellung Schnittstelle, klicken Sie auf

"neue Makro" ;, Eingabe Makro-Namen, dann wählen Sie "Makro-Namen";,Klicken Sie auf "Start-Aufnahme-Makro", während der Aufnahme-Prozess, können Sie die erforderlichen Tasten auf der Tastatur, dann klicken Sie auf "stoprecording Makro". Betriebsanweisungen nach dem Aufrufen der Makro-Edition-Schnittstelle: Wählen Sie die Taste, die Sie einstellen möchten, klicken Sie auf" Makro-Definition" im Dropdown-Menü, wählen Sie den Makronamen, klicken Sie auf "Übernehmen", dann erfolgreich eingestellt. 4.